## USB Adapter For Windows 98/ME/2000/XP

Driver Installation Under Windows 98/ME/2000/XP

- 1. Step 1: Don't Plug in the USB type A receptacle of the cable to the USB connector of your computer.
  - Step 2: Download USB Adapter program from www.vertexdiagnostics.com/software-download
  - Step 3: Go to the downloaded file on your computer and click "Run"
  - Step 4: The InstallShield Wizard will pop up, when it does click "Next". See Figure 2.

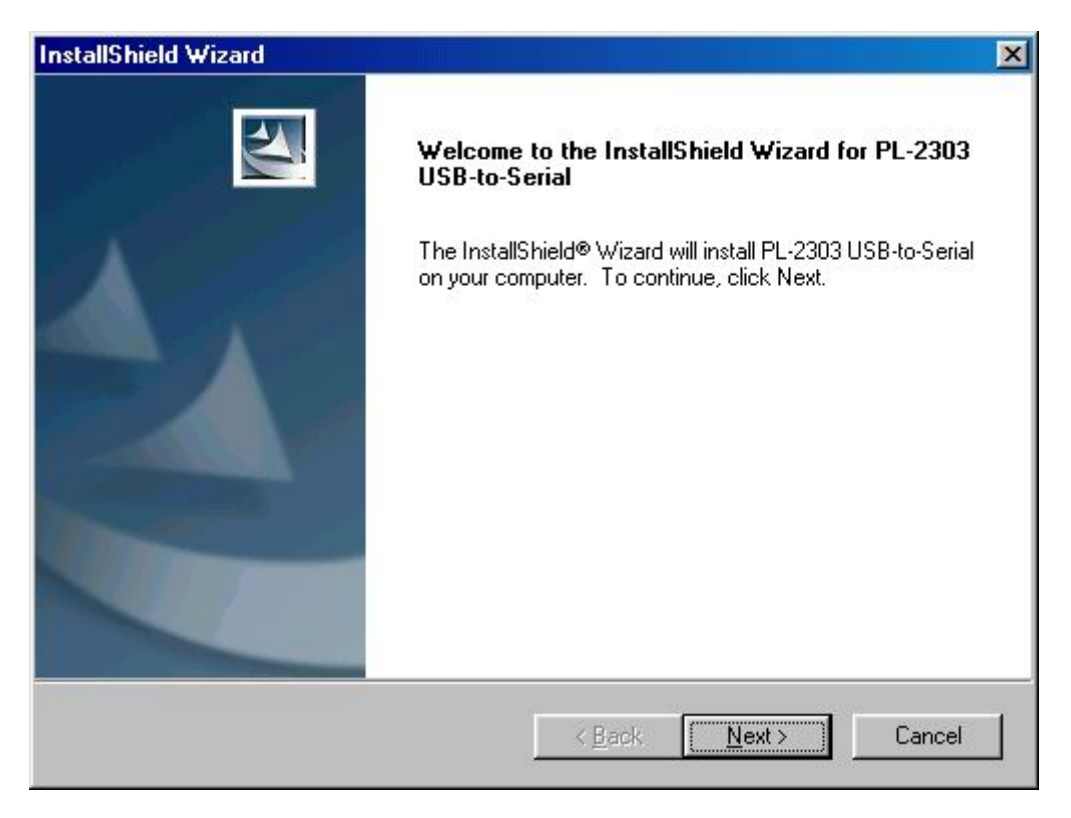

Figure 2

3. Windows has finished installing the software, click "Finish" to close the Wizard. See Figure 3.

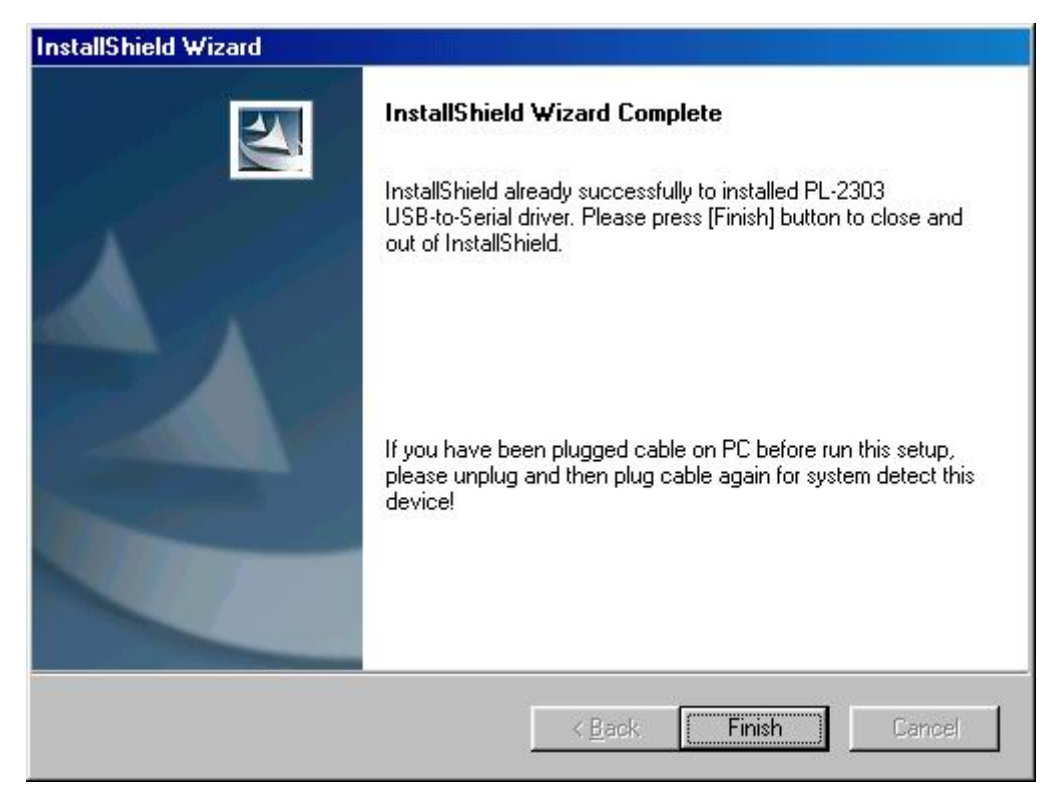

Figure 3

- 4. Plug USB/Serial cable into your computer's USB port.
- 5. Open "Device Manager" under System Properties and check if there is the device you install under "USB to Serial (COM3)". See Figure 4.

| System Properties                                                                                                    |                                                                                                    |                                                       | ? ×            |
|----------------------------------------------------------------------------------------------------|----------------------------------------------------------------------------------------------------|-------------------------------------------------------|----------------|
| General Device M                                                                                                    | anager   Hardwar                                                                                                    | e Profiles   Perfor                                   | mance          |
| View devices                                                                                                    | by <u>t</u> ype                                                                                                    | View devices by <u>c</u>                              | onnection      |
| <ul> <li>Display a</li> <li>Floppy di</li> <li>Hard disk</li> <li>Keyboard</li> <li>Mouse</li> <li>Mouse</li> <li>Network</li> <li>Ports (CO</li> <li>Comr</li> <li>Comr&lt;</li></ul> | dapters<br>sk controllers<br>controllers<br>adapters<br>M & LPT)<br>nunications Port (C<br>nunications Port (C<br>r Port (LPT1)<br>to Serial Port (CO)<br>ideo and game co<br>evices<br>Serial Bus contro<br>Serial Bus contro | COM1)<br>COM2)<br>M3)<br>Introllers<br>llers<br>llers |                |
| P <u>r</u> operties                                                                                                    | Refresh                                                                                                    | Remove                                                | Pri <u>n</u> t |
|                                                                                                    |                                                                                                    |                                                       | IK Cancel      |